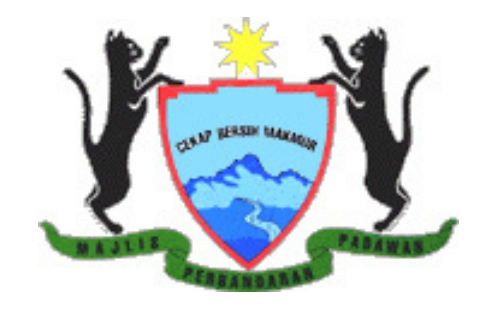

# ON APPLICATION FOR CERTIFICATE OF CLEARANCE OF INDEBTEDNESS [FORM G (1)]

H

Majlis Perbandaran Padawan

Kota Padawan, Jalan Penrissen 93250 Kuching 082-615566

https://mpp.sarawak.gov.my

#### Guidelines on Application for Form G (1)

#### 1.1. Introduction

The new amendment to the Local Authorities Ordinance, 1996, Section 87A stated that the Registrar or Assistant Registrar of the Land and Survey Department shall not register any documents evidencing a dealing affecting any rateable holding unless it is accompanied by a Certificate of Clearance of Indebtedness issued by the local authority having jurisdiction in respect of the holding.

This procedure is to ensure that the Certificate of Clearance of indebtedness Form G(1) is issued by the local authority only upon payment of all rates and dues in relation to the holding and within a time frame of 3 working days with a fee of RM30.00.

If the application for Form G(1) is made during:

- January to May: 1<sup>st</sup> half year assessment rate bill must be paid
- June to December: 1<sup>st</sup> half and 2<sup>nd</sup> half year assessment rate must be paid.

Where the assessment rate billing for the property is on a yearly basis; the whole year assessment rate must be paid.

The property has no legal action and not caveated by the Local Council.

### Objective

The objective of this procedure is to ensure that the Certificate of Clearance of indebtedness Form G(1) is issued by the local authority in respect of a holding;

- upon payment of all rates, fees, charges other moneys for services rendered and expenses incurred by the local authority in relation to the holding;

- within a time frame of 3 working days from the date of receipt of the application.

#### 2.0 Who can apply?

- i. Owner / joint owner.
- ii. Solicitor acting on behalf of owner.

#### 3.0 What will you need?

- i. Proof of ownership Land Title / Extract of Title / Print out Title.
- ii. Site plan (for vacant land only).
- iii. Application letter from solicitor if the application is done by solicitor.

#### 4.0 How to access the services?

- 4.1 Open a browser, enter the URL https://service.sarawak.gov.my. Then enter keyword "Form G
  - (1)" to search for the service.

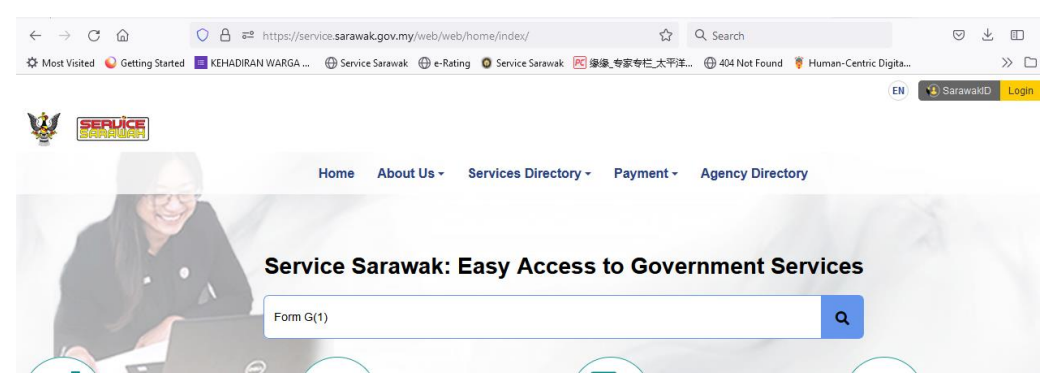

4.2 Click the service link on the search result:

| Home About Us * Services Directory * Payment * Agency Directory    | Enter keyword to search servi |
|--------------------------------------------------------------------|-------------------------------|
| Home                                                               |                               |
| Search Result of "Form G(1)"                                       |                               |
| 1 Services Found                                                   |                               |
| Application for Form G(1)-Certificate of Clearance of Indebtedness |                               |

4.3 Read the service information then click 'Apply Online'

| Application for Form G(1)-Certificate of<br>Clearance of Indebtedness                                                                                                    | 💙 Set A           | As Favourite                                                                                | Share                                              | 8           |
|----------------------------------------------------------------------------------------------------|-------------------|---------------------------------------------------------------------------------------------|----------------------------------------------------|-------------|
| Introduction                                                                                                    | ~                 | Related Services                                                                            |                                                    |             |
| Form G(1) - "Certificate of Clearance of Indebtedness" is a certificate to certify that all pr<br>within same title lot and land district that registered with a Local Council has no outstand<br>assessment rates and legal fees and not caveated by the Local Council. | roperties<br>ling | <ul> <li>Application for Tra<br/>with Local Council</li> <li>Apply for Remission</li> </ul> | insfer of Ownership of Rateab<br>Is<br>on of Rates | le Holdings |
| What you'll need?                                                                                                    | ^                 |                                                                                             |                                                    |             |
| The following supporting document are required for this application :                                                                                                    |                   |                                                                                             |                                                    |             |

4.4 System will prompt login if you have yet login before, if you do not have account, click "Register Now" to register an account:

|                                               | SarawakID Login                                                                   |
|-----------------------------------------------|-----------------------------------------------------------------------------------|
|                                               | Login ID<br>NEXT                                                                  |
|                                               | Forgot SarawakID or Password?<br>FAQ                                              |
| You are required to login on Sarawak ID Login | Login with SarawakNet<br>Return To App<br>Don't have an account yet? REGISTER NOW |

#### 5.0 Guide on form filling for solicitor who apply on behalf of owner

**Step 1:** Select a local authority. Then select 'Solicitor' under the Type of Applicant. Follow by fill in the owner information.

| Local Authority*                                                 | MAJLIS PERBANDARAN PADAWAN | • |
|------------------------------------------------------------------|----------------------------|---|
| Type of Applicant*                                               | Solicitor                  |   |
| Vacant Land                                                      |                            |   |
|                                                                  |                            |   |
| Owner Name *                                                     |                            |   |
| Owner Name *<br>ID No.                                           |                            |   |
| Owner Name *<br>ID No.<br>Ref. No. *                             | J-12444                    |   |
| Owner Name *<br>ID No.<br>Ref. No. *<br>Solicitor Company Name * | J-12444<br>J&J Co.         |   |

Ref. No. - Please refer to assessment rate bill for Ref. No. (No. Rujukan / Account No.).

**Step 2:** Then click search, system will bring you to application form if the applicant record found. The requester information will be auto populate / retrieved from the profile of user who login. Fill the rest of field mark with "\*".

| Application for Form G(1) (CERTIFICATE OF CLEARANCE OF INDEBTEDNESS) |                |  |  |
|----------------------------------------------------------------------|----------------|--|--|
| Requester Information                                                |                |  |  |
| Company Name*                                                        |                |  |  |
| Company Registration No.*                                            |                |  |  |
| Relationship to Owner*                                               |                |  |  |
| Name*                                                                | wong hey ching |  |  |
| IC No.*                                                              | 781101135540   |  |  |
| Position in the Company                                              |                |  |  |

**Step 3:** Scroll down to the Property Information section and verify the information are correct before proceeding. The information are auto populate (automaticaly filled) from Council's system based on Ref. No. / account number entered.

| Property Information           |                                      | ~ |
|--------------------------------|--------------------------------------|---|
| Ref. No.                       | J - 12444                            |   |
| Title Lot of Rateable Holding* | LOT 6533 BLOCK 225 KUCHING NORTH LD  |   |
| Locality*                      | (J084)-P' RESIDENCE, JLN BATU KAWA * |   |
| Strata Title*                  | Yes *                                |   |

**Step 4:** If "Yes" for strata title, the system will retrieve the outstanding amount for the said property.

If "No" for strata title, the system will retrieve the outstanding amount for all the properties under the same title lot.

**Step 5:** System will auto populate the total outstanding and Form G(1) fee, proceed to fill in the following information if you want to proceed with the application.

| Ref. No.     | Bill Amount (RM) | Surcharge Amount (RM) | Rounding Adj. (RM) | Billed Legal fees | Total Payable (RM) |
|--------------|------------------|-----------------------|--------------------|-------------------|--------------------|
| J-12444      | 187.55           | 0.00                  | 0.00               | No                | 187.55             |
| [Admin Fees] | 30.00            | 0.00                  | 0.00               | No                | 30.00              |
|              |                  |                       | Overall T          | otal (RM)         | 217.55             |

**Step 6:** Continue to fill owner/rate payer information. The information are retrieved from Council's rate payer database. However, some mandatory information may not be available in database, please make sure field mark with <sup>(\*)</sup> are all filled.

| Owner/ Rate Payer Informat     | on                  | ~ |
|--------------------------------|---------------------|---|
| Name*                          |                     |   |
| IC No.*                        |                     |   |
| Old IC No.                     |                     |   |
| Email                          | mic_225@yahoo.com   |   |
| Contact no. (Home/Mobile/Offic | e/Fax)- either one* |   |

**Step 7:** Upload all the supporting document marked with '\*'. If you are from the solicitor/ legal firm, you are required to upload the application letter/form from solicitor.

| upporting Documents                                                                                                    |                           |
|----------------------------------------------------------------------------------------------------|---------------------------|
| Document(s) must be attached in .jpg,.png,.bmp,.glf or .pdf formats.<br>- Please avoid space and special characters in file name (Ex: !@\$%^&*?><)<br>- File name including extension must be in letters or numbers and not excee<br>- Each file must not exceed 10 megabytes (MB) in size. | ed 30 characters.         |
| Proof of ownership (Land Title/ Extract of Title/ Print out Title) *                                                                                                    | titie.pdf Browse          |
| SITE PLAN (ESPECIALLY FOR VACANT LAND)                                                                                                    | consent_letter.pdf Browse |
| Application letter/form from Solicitor                                                                                                    | Browse                    |

**Step 8:** Read all conditions/statement and "tick" the check box to proceed if you agreed with the conditions.

| Condition                                                                           |                                                                                                    |
|-------------------------------------------------------------------------------------|----------------------------------------------------------------------------------------------------|
| I J&J Co., 158 perform this a                                                       | 6/25 (the representative) hereby declared that I have been consented by WONG HEY CHING, 781101-13-5540, (the owner) of this propert<br>pplication and fully responsible to any liability of this submission.                                              |
| <ul> <li>I agreed that t</li> <li>All the releva</li> <li>All the inform</li> </ul> | his application only valid with following conditions:<br>ant charges imposed by Local Authority before and after this form submission (if any) are paid; and<br>nation contained in this form and any attachments submitted are true, valid and complete. |
|                                                                                     |                                                                                                    |

**Step 9:** Then system will prompt you the amount required to pay for this application. If you agree to proceed with payment, click "OK".

| Remarks   | ×                                                                                                    |  |
|-----------|----------------------------------------------------------------------------------------------------|--|
|           | You are required to pay RM 217.55.<br>You will be redirected to payment page and form will be auto<br>submitted after payment. Click OK to proceed payment.                                                                                                    |  |
| Condition | Cancel OK<br>ok<br>cancel ok<br>cancel ok<br>can |  |

**Step 10:** System will show the details of payment information. Select a payment mode to proceed. You are encouraged to use **S Pay Global** to make payment to support Sarawak Government eWallet initiatives.

| Pa | Payment Confirmation                                                     |                                    |              |  |  |  |
|----|--------------------------------------------------------------------------|------------------------------------|--------------|--|--|--|
|    |                                                                          |                                    |              |  |  |  |
|    | Bill Type                                                                | Reference No.                      | Total Amount |  |  |  |
| 1  | Padawan Municipal Council Council Miscellaneous Bill                     | MR20240129000001                   | 30.00        |  |  |  |
| 2  | Padawan Municipal Council: Assessment Bill                               | 3228023                            | 187.55       |  |  |  |
|    | You have 2 bill(s) to pay                                                | Total (RM)                         | 217.55       |  |  |  |
|    |                                                                          |                                    |              |  |  |  |
|    | Choose a Payment Met                                                     | 1100                               |              |  |  |  |
|    | You are encouraged to use Sarawak Government eWallet - S PAY GLOBAL (for | rmerly as SARAWAK PAY) to enjoy Ca | sh Rebate.   |  |  |  |
|    |                                                                          | Online Banking                     |              |  |  |  |

**Step 11:** Select a mode of payment and the system will redirect you to the payment page. Select a bank and click the Continue button to proceed to the payment confirmation page.

|   |                                                                                                    | epay            | VNOW |                |  |
|---|----------------------------------------------------------------------------------------------------|-----------------|------|----------------|--|
| 1 | Select Bank                                                                                                    | Confirm Payment |      | Payment Status |  |
| s | elect a Payment Channel                                                                                                    |                 |      |                |  |
| ( | Personal Banking                                                                                                    |                 |      |                |  |
|   | SBI Bank A B2C                                                                                                    |                 |      |                |  |
| • | Please ensure that pop-up blocker is disabled. ePayNOW may open a new window to your internet banking page. (Click here for procedure to disable pop-up blocker). |                 |      |                |  |
|   | Continue                                                                                                    |                 |      | Cancel         |  |

**Step 12:** To proceed, click on the Continue button. You will then be redirected to the bank's login page to proceed with the payment.

| epaynow                                                                                                    |                    |         |                                           |
|----------------------------------------------------------------------------------------------------|--------------------|---------|-------------------------------------------|
| Select Bank                                                                                                    | Confirm Payment    | Payment | Status                                    |
| Payment Details                                                                                                    |                    |         |                                           |
| Service Fee (MYR)                                                                                                    |                    |         | 0.00                                      |
| Bill Amount (MYR)                                                                                                    |                    |         | 2,617.25                                  |
| Total (MYR)                                                                                                    |                    |         | 2,617.25                                  |
| Payment Reference                                                                                                    |                    |         | U241UD10100020                            |
| Payment Date/Time                                                                                                    |                    |         | 30/01/2024 15:45:52                       |
| Bank                                                                                                    |                    |         | SBI Bank A B2C (via FPX Personal Banking) |
| Email                                                                                                    |                    |         |                                           |
| <ul> <li>Kindly print out this page for future reference.</li> <li>Please click on Continue button to complete your payment transact</li> </ul> | tion at bank site. |         |                                           |

**Step 13:** After successfully completing your payment, click on the "Click Here to Complete Your Transaction" button to finalize the process.

|                                                                   | epay                                                                                   | VNOW                                                                           |                                    |                     |
|-------------------------------------------------------------------|----------------------------------------------------------------------------------------|--------------------------------------------------------------------------------|------------------------------------|---------------------|
| Select Bank                                                       | Confirm Payment                                                                        |                                                                                | Payment Status                     |                     |
| LG12.                                                             | SiliconNet Technologies<br>Lower Ground Floor, Mall 2, CityOne Me<br>SST Reg. No. : Y6 | : Sdn. Bhd. (394813-H)<br>gamall, Jalan Song, 93050 Kuching<br>0-1808-31021715 | , Sarawak.                         |                     |
| Payment Acknowledgement                                           |                                                                                        |                                                                                |                                    |                     |
| Service Fee (MYR)                                                 |                                                                                        |                                                                                |                                    | 0.00                |
| Bill Amount (MYR)                                                 |                                                                                        |                                                                                |                                    | 5.00                |
| Total (MYR)                                                       |                                                                                        |                                                                                |                                    | 5.00                |
| Payment Reference                                                 |                                                                                        |                                                                                |                                    | U241UD10101070      |
| Payment Date/Time                                                 |                                                                                        |                                                                                |                                    | 30/01/2024 15:53:42 |
| Bank                                                              |                                                                                        |                                                                                |                                    | RHB Bank (via FPX)  |
| Bank Reference No                                                 |                                                                                        |                                                                                |                                    | 2401301553470290    |
| Status                                                            |                                                                                        |                                                                                |                                    | APPROVED            |
| Your payment is successful. Thank you for using PayBillsMalaysia. |                                                                                        |                                                                                |                                    |                     |
| Print                                                             |                                                                                        | Clict                                                                          | KHere to Complete your Transaction |                     |

**Step 14:** You will be redirected to the payment successful page. Click the Print Receipt button, and the receipt will be displayed for your reference.

| Ŵ    | SARAUAH                       | Home    | About Us 🕶 | Services Directory • | Payment - | Agency Directory |
|------|-------------------------------|---------|------------|----------------------|-----------|------------------|
| Home | lome > Bill Enquiry & Payment |         |            |                      |           |                  |
|      | Payment                       | Succ    | essful     |                      |           |                  |
|      | Payment Date                  |         |            | 30 January 2024 0    | 3:54 PM   |                  |
|      | Reference No.                 |         |            | U241UD10101070       |           |                  |
|      | Total Amount Pai              | id (RM) |            | 5.00                 |           |                  |

Thank you for using our service. Your payment of RM5.00 has been received. Your account will be updated within ONE(1) day.

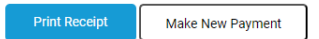

#### Guidelines on Application for Form G(1) for Vacant Land

#### 1.1. Introduction

The new amendment to the Local Authorities Ordinance, 1996, Section 87A stated that the Registrar or Assistant Registrar of the Land and Survey Department shall not register any documents evidencing a dealing affecting any rateable holding unless it is accompanied by a Certificate of Clearance of Indebtedness issued by the local authority having jurisdiction in respect of the holding.

This procedure is to ensure that the Certificate of Clearance of indebtedness Form G(1) is issued by the local authority only upon payment of all rates and dues in relation to the holding and within a time frame of 3 working days with a fee of RM30.00.

If the application for Form G(1) is made during:

- January to May: 1<sup>st</sup> half year assessment rate bill must be paid
- June to December : 1<sup>st</sup> half and 2<sup>nd</sup> half year assessment rate must be paid

Where the assessment rate billing for the property is on a yearly basis; the whole year rate must be paid.

The property has no legal action and not caveated by the Local Council.

# 2.0 Who can apply?

- i. Owner / joint owner.
- ii. Solicitor acting on behalf of owner.

# 3.0 What will you need?

- i. Proof of ownership Land Title / Extract of Title / Print out Title.
- ii. Site plan (for vacant land only).
- iii. Letter from solicitor if the application is done by solicitor.

#### 4.0 How to access the services?

4.1 Open a browser, enter the URL https://service.sarawak.gov.my. Then enter keyword "Form G(1)" to search for the service.

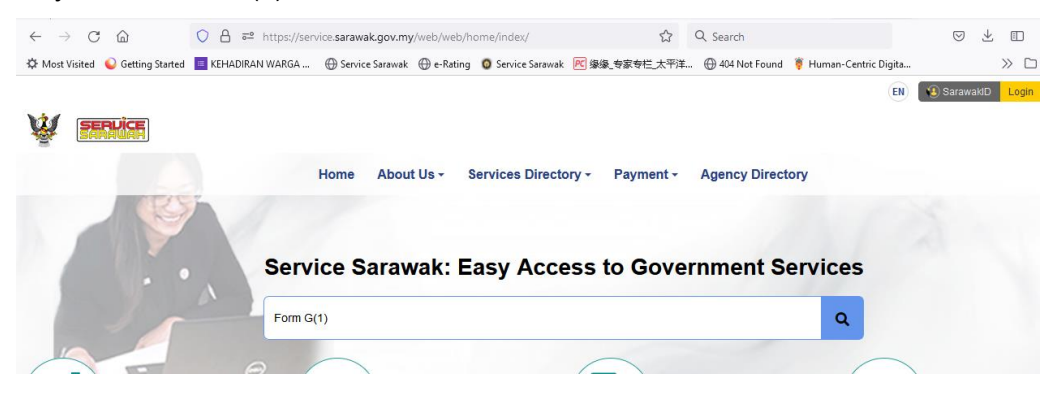

#### 4.2 Click the service link on the search result:

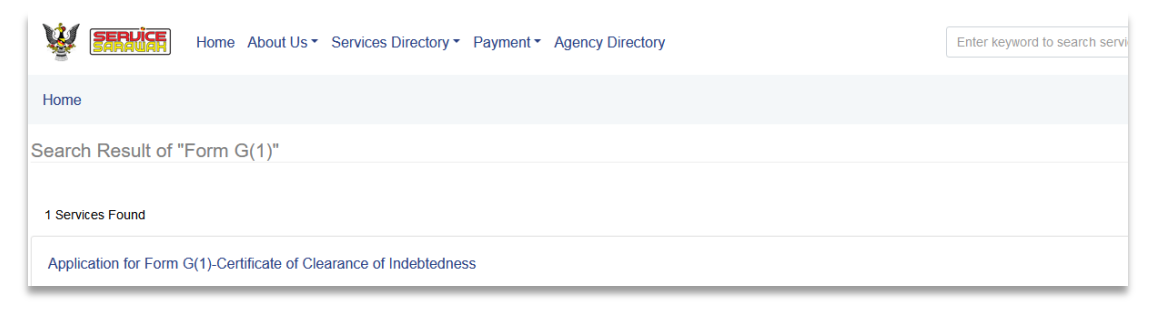

#### 4.3 Read the service information then click 'Apply Online'

| Home About Us * Services Directory * Payment * Agency Directory                                                                                                    | tory            |                                                                                             | Enter keyword to sea                             | arch service |
|----------------------------------------------------------------------------------------------------|-----------------|---------------------------------------------------------------------------------------------|--------------------------------------------------|--------------|
| pplication for Form G(1)-Certificate of<br>learance of Indebtedness                                                                                                    | $\heartsuit$    | Set As Favourite                                                                            | Share                                            | 🔒 Pr         |
| troduction                                                                                                    | ^               | Related Services                                                                            |                                                  | 1            |
| Form G(1) - "Certificate of Clearance of Indebtedness" is a certificate to certify that all pr<br>within same title lot and land district that registered with a Local Council has no outstand<br>assessment rates and legal fees and not caveated by the Local Council. | operties<br>ing | <ul> <li>Application for Tra<br/>with Local Council</li> <li>Apply for Remission</li> </ul> | nsfer of Ownership of Rateat<br>s<br>on of Rates | ble Holdings |
| Vhat you'll need?                                                                                                    | ^               |                                                                                             |                                                  |              |
| The following supporting document are required for this application :<br>1. Proof of ownership - Land Title / Extract of Title / Print out Title.                                                                                                    |                 |                                                                                             |                                                  |              |

4.4 System will prompt login if you have yet login before, if you do not have account, click "Register Now" to register an account:

|                                                                           | SarawakID Login                                                                                                    |
|---------------------------------------------------------------------------|----------------------------------------------------------------------------------------------------|
|                                                                           | Login ID<br>NEXT                                                                                                    |
| You are required to login on Sarawak ID to view the content on this page. | Forgot SarawakID or Password?<br>FAQ<br>Login with SarawakNet<br>Return To App<br>Don't have an account yet? REGISTER NOW |

# 5.0 Guide on form filling for solicitor who apply on behalf of owner

**Step 1:** Select a local authority. Then select 'Solicitor' under the Type of Applicant. Tick on the 'Vacant Land' checkbox then click OK button to proceed.

# Application for Form G(1) (CERTIFICATE OF CLEARANCE OF INDEBTEDNESS)

| Local Authority*                                                                    |        |
|-------------------------------------------------------------------------------------|--------|
| Padawan Municipal Council                                                           | • 0    |
| Type of Applicant*                                                                  |        |
| Solicitor                                                                           | •      |
| Vacant Land                                                                         |        |
|                                                                                     |        |
|                                                                                     |        |
| <u>A</u>                                                                            | ×      |
| Confirm to proceed with application of Form $G(1)$ for Vacant Land $\ensuremath{?}$ |        |
|                                                                                     | Cancel |

**Step 2:** The requester information will be auto populate / retrieved from the profile of user who login. Fill the rest of field mark with "\*".

| Requester Information                                |
|------------------------------------------------------|
| Company Name*                                        |
|                                                      |
| Company Registration No.*                            |
|                                                      |
| Relationship to Owner*                               |
|                                                      |
| Name*                                                |
| testingA                                             |
| IC No.*                                              |
| 911006130001                                         |
| Position in the Company                              |
|                                                      |
|                                                      |
| Company Contact no. (Mobile/Office/Fax)- either one* |
| Office                                               |
|                                                      |

**Step 3:** Scroll down to the Property Information section and enter the all mandatory fields. Please refer to the land title.

| operty Information                                | ~                     |
|---------------------------------------------------|-----------------------|
| if. No.                                           |                       |
|                                                   | -                     |
|                                                   |                       |
| le Lot of Rateable Holding*                       |                       |
|                                                   |                       |
| Please select Land Type from the dropdown and ent | er the No. in Lot No. |
| Land Type*                                        |                       |
| Please Select                                     | ▼                     |
| Lot No.*                                          |                       |
|                                                   |                       |
| Sublot No.                                        |                       |
|                                                   |                       |
| Block (*)                                         |                       |
|                                                   |                       |
| Parcel                                            |                       |
|                                                   |                       |
| Section (*)                                       |                       |
|                                                   |                       |
| Land District*                                    |                       |
| - Please Select -                                 | *                     |
| Division*                                         |                       |
| - Please Select -                                 | •                     |

**Step 4:** Continue to fill owner/rate payer information. The information are retrieved from Council's rate payer database. However, some mandatory information may not be available in database, please make sure field mark with "\*" are all filled.

| Owner/ Rate Payer Info    | rmation                   | ~ |
|---------------------------|---------------------------|---|
| Name*                     |                           |   |
| IC No.*                   |                           |   |
| Old IC No.                |                           |   |
| Email                     | mic_225@yahoo.com         |   |
| Contact no. (Home/Mobile/ | /Office/Fax)- either one* |   |
|                           |                           |   |

**Step 5:** Upload all the supporting document marked with "\*". If you are from the solicitor/ legal firm, you are required to upload the application letter/form from solicitor.

| supporting Documents                                                                                                    |                           |  |
|----------------------------------------------------------------------------------------------------|---------------------------|--|
| Document(s) must be attached in .jpg,.png,.bmp,.gif or .pdf formats.<br>- Please avoid space and special characters in file name (Ex: !@\$%^&*?><).<br>- File name including extension must be in letters or numbers and not excee<br>- Each file must not exceed 10 megabytes (MB) in size. | ad 30 characters.         |  |
| Proof of ownership (Land Title/ Extract of Title/ Print out Title) *                                                                                                    | title.pdf Browse          |  |
| SITE PLAN (ESPECIALLY FOR VACANT LAND)                                                                                                    | consent_letter.pdf Browse |  |
| Application letter/form from Solicitor                                                                                                    | Browse                    |  |

**Step 6:** Read all conditions/statement and "tick" the check box to proceed if you agreed with the conditions.

| Condition                                                                                                    |
|----------------------------------------------------------------------------------------------------|
| I test, 123 (the representative) hereby declared that I have been consented by CHIENG HOP SING, 820120-13-<br>5107, (the owner) of this property to perform this application and fully responsible to any liability of this<br>submission.                                                                                         |
| <ul> <li>I agreed that this application only valid with following conditions:</li> <li>All the relevant charges imposed by Local Authority before and after this form submission (if any) are paid; and</li> <li>All the information contained in this form and any attachments submitted are true, valid and complete.</li> </ul> |
| Submit<br>Save As Draft                                                                                                    |

Cancel This Application

Step 7: Then system will show the application has been successfully submitted.

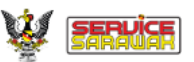

Application for Form G(1) (CERTIFICATE OF CLEARANCE OF INDEBTEDNESS) Your LA20240131\_000003 has been successfully submitted.

Reference No.: L A20240131 000003 Local Authority: PADAWAN MUNICIPLE COUNCIL Date/Time: 31 Jan 2024 16:55

Progress status can be viewed in Public / Corporate Workspace under Application Status.